# How to Access Virtual Court

## **Via Smartphone or Computer**

Please use the below steps to access your virtual court date via smartphone or computer. You can also click <u>here</u> to watch a short video tutorial.

#### APPEARING VIRTUALLY WITH VIDEO (SMARTPHONE OR COMPUTER)

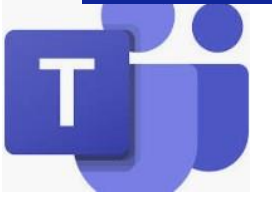

Prior to your court date, download the Microsoft Teams Application to your smartphone or computer.

Use the table below to locate your courtroom and the corresponding **Microsoft Teams Link**.

| Courtroom | Link                    |
|-----------|-------------------------|
| 3A        | https://bit.ly/dcc-3a   |
| 3B        | https://bit.ly/dcc-3b   |
| 3C        | https://bit.ly/dcc-3c   |
| 3D        | https://bit.ly/dcc-3d   |
| 3E        | https://bit.ly/dcc-3e   |
| 3F        | https://bit.ly/dcc-3f   |
| 3G        | https://bit.ly/dcc-3g   |
| 3H        | https://bit.ly/dcc-3h   |
| 4A        | https://bit.ly/dcc-4a   |
| 4B        | https://bit.ly/dcc-4b   |
| 4C        | https://bit.ly/dcc-4c   |
| 4E        | https://bit.ly/dcc-4e   |
| 4F        | Click here              |
| 2100      | https://bit.ly/dcc-2100 |
| 2300      | https://bit.ly/dcc-2300 |

To attend your virtual court date, **click the link or type/paste the link into your internet browser**. Clicking the link will launch your Microsoft Teams App ask if you wish to **Join Now**.

# Smartphone Computer

When you join, your camera and microphone will start in the "**off**" position. To turn them on, simply click on the video/ microphone icons.

During the session, you can tap/mouse the center of your screen at any point to open the **toolbar**. You can use the toolbar to turn your **camera and microphone on/off**, **control volume, and exit**.

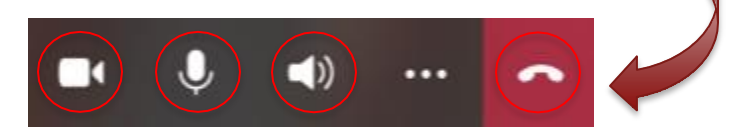

# **How to Access** Virtual Court

## Via Telephone

Please use the below steps to access your virtual court date via telephone. You can also click here to watch a short video tutorial.

### **APPEARING VIRTUALLY VIA** TELEPHONE

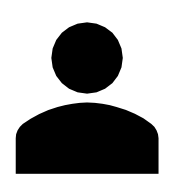

Upon entering the conference ID number, you will join virtual court and can:

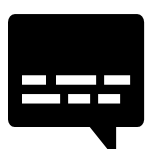

Please use the table on this flyer to locate your courtroom, and the corresponding **Conference Phone Number** and Conference ID Number.

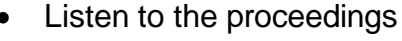

Speak on the record

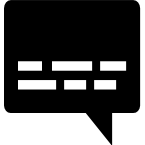

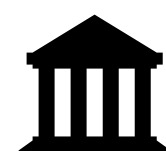

## **COURTROOM PHONE**

#### Example:

| Courtroom                         | Phone Number                            | Conference ID          |              | NOMBERS / ID NOMBERS |                         |
|-----------------------------------|-----------------------------------------|------------------------|--------------|----------------------|-------------------------|
| 120                               |                                         | 122 456 790#           | Courtroom    | Phone Number         | Conference ID           |
| To attend your vi                 | 123 430 709#                            | 3A                     | 720-600-4350 | 836 632 397#         |                         |
|                                   |                                         | virtual court          | 3B           | 720-600-4350         | 441 802 975#            |
|                                   |                                         |                        | 3C           | 720-600-4350         | 534 233 001#            |
|                                   | To attend your virt                     |                        | 3D           | 720-600-4350         | 910 595 790#            |
| Č                                 | date. call the phone                    |                        | 3E           | 720-600-4350         | 925 354 317#            |
| listed.                           |                                         | 3F                     | 720-600-4350 | 574 436 396#         |                         |
|                                   |                                         | 3G                     | 720-600-4350 | 985 238 040#         |                         |
|                                   |                                         | 3H                     | 720-600-4350 | 720 752 957#         |                         |
|                                   |                                         |                        | 4A           | 720-600-4350         | 601 491 782#            |
| ****                              | ★★★You will then be<br>enter the Confer | prompted to<br>ence ID | 4B           | 720-600-4350         | 516 824 383#            |
|                                   |                                         |                        | 4C           | 720-600-4350         | 840 800 596#            |
| number. Enter t<br>on your phone. | ne number                               | 4E                     | 720-600-4350 | 819 601 150#         |                         |
|                                   | on your phone.                          | ir phone.              | 4F           | 720-600-4350         | Provided after check-in |
|                                   |                                         |                        | 2100         | 720-600-4350         | 303 792 894#            |
|                                   |                                         |                        | 2300         | 720-600-4350         | 944 228 142#            |